## Louisiana Right to Review Fingerprint Appointment Scheduling

- 1. Visit <u>https://uenroll.identogo.com/</u> to begin the scheduling process.
- 2. Enter one of the six digit service codes below:
  - a. 27N3ZZ (Temporarily Disabled)- Emailed Right to Review This option will deliver a secure link to an email that will provide a one-time access to the criminal history which can be printed only from a computer. This cannot be downloaded on a mobile device. The download link is available for 30 days only and requires a password phrase to access it. It will be marked "True Copy" at the top of the first page and the bottom of the last page and will have one of our employee's digital signature. This option is for personal inquiries only and may or may not be accepted by businesses and other agencies.
  - b. **27N4RK** Printed copy of Right to Review Our staff will print a stamped and certified copy of your criminal history and mail it to the requestor's address. There are certain instances where agencies like the Secretary of State require printed copies with raised seals and this option will satisfy that requirement. This option is the preferred method for all personal and business purposes.

# **IdentoGO**

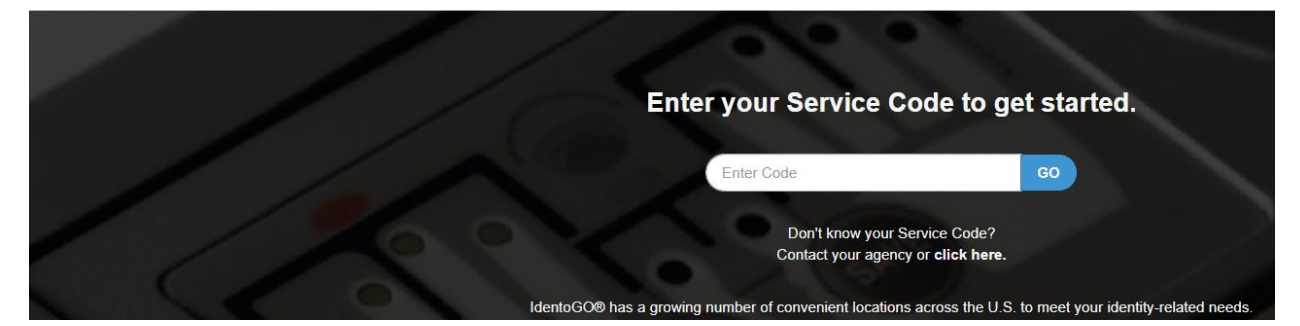

3. Select, "Schedule or manage appointment":

| Ы         | ento  | GC | ľ |
|-----------|-------|----|---|
| <b>IU</b> | CIIIO |    | , |

| 27N3ZZ - Louisiana Louisiana State Police Right to Review                                                                               |
|----------------------------------------------------------------------------------------------------|
| ▲ Back to Home                                                                                                    |
| Schedule or Manage Appointment<br>Schedule an in-person appointment or change an existing appointment.                                  |
| What do I need to bring to enrollment?<br>Find out which documents you need to bring to the enrollment center to facilitate processing. |
| Locate an Enrollment Center<br>Locate and get directions to an enrollment center near you.                                              |
| Submit A Fingerprint Card by Mail<br>Complete the pre-enrollment information necessary to submit a fingerprint card enrollment by mail. |

4. On the next page, enter the requested information. It is important that the information entered matches the form of ID that will be presented at the time of the fingerprint appointment.

|                                                                                                    | Name / Method of Contact                                                                                                    | UE ID / Date of Birth                                                                                                    |
|----------------------------------------------------------------------------------------------------|----------------------------------------------------------------------------------------------------|----------------------------------------------------------------------------------------------------|
| Notes:<br>Important! You must finish the registration<br>Legal Name must match exactly on all id<br>Remember the phone numbers and/or er | n process to be fingerprinted. You will rec<br>antification documents brought to enrollm<br>nail address provided below, as they will | eive an email or confirmation number when registration is complete.<br>ent.<br>be used to retrieve your information during your in-person enrollment. |
| Legal Name                                                                                                    |                                                                                                    |                                                                                                    |
| * First Name                                                                                                    |                                                                                                    | * Middle Name (or NMN if no middle name)                                                                                                    |
|                                                                                                    |                                                                                                    |                                                                                                    |
| * Last Name                                                                                                    |                                                                                                    | Suffix                                                                                                    |
|                                                                                                    |                                                                                                    | Choose One 👻                                                                                                    |
| Date of Birth                                                                                                    |                                                                                                    |                                                                                                    |
| * Date of Birth *                                                                                                    | Confirm Date of Birth                                                                                                    |                                                                                                    |
| mm/dd/yyyy                                                                                                    | mm/dd/yyyy                                                                                                    |                                                                                                    |

5. If the applicant selected the emailed version, create a security question and answer. This will be used to access your criminal history when you receive the emailed link.

|                                                                               |                                                                   | Essential Info                | Additional Info                 | Citizenshi |
|-------------------------------------------------------------------------------|-------------------------------------------------------------------|-------------------------------|---------------------------------|------------|
| ase enter your informa                                                        | tion below. Then                                                  | click 'Next' to continue or   | 'Cancel' to exit.               |            |
| gency Identifiers                                                             | 6                                                                 |                               |                                 |            |
|                                                                               |                                                                   |                               |                                 |            |
| * Create a security que                                                       | estion                                                            |                               |                                 |            |
| * Create a security que                                                       | estion<br>check is complete                                       | , you will be prompted with t | his question in order to access | s your     |
| * Create a security que<br>Once your background<br>unofficial criminal histor | estion<br>check is complete<br>y information                      | , you will be prompted with t | his question in order to access | s your     |
| * Create a security que<br>Once your background<br>unofficial criminal histor | estion<br>check is complete<br>y information                      | , you will be prompted with t | his question in order to access | s your     |
| * Create a security que<br>Once your background<br>unofficial criminal histor | estion<br>check is complete<br>y information<br>your security que | , you will be prompted with t | his question in order to access | s your     |

6. Continue through five more screens and enter the requested information.

Please enter your information below. Then click 'Next' to continue or 'Cancel' to exit.

| C | Citizenship              |   |
|---|--------------------------|---|
|   | * Country of Birth       |   |
|   | Choose One               | ~ |
|   | * Country of Citizenship |   |
|   | Choose One               | ~ |

Please answer the questions below. Then click 'Next' to continue or 'Cancel' to exit.

| * Have you ever used an alias?                                  | O Yes | O No |
|-----------------------------------------------------------------|-------|------|
| * Is your mailing address the same as your residential address? | O Yes | O No |

Please enter your information below (letters, spaces, hyphens (-), and apostrophes (') are allowed in name fields). Then click 'Next' to continue or 'Cancel' to exit.

#### Personal Information 🔵 US Metric \* Height \* Hair Color \* Eye Color \* Weight \$ ft in lbs -- Choose One ---- Choose One --~ \* Preferred Language (Receipts & other communication) Gender \* Race English -- Choose One --~ × -- Choose One --~

×

### Mailing Address

| * Country        |               |   |
|------------------|---------------|---|
| United States    |               | ~ |
| * Address Line 1 |               |   |
|                  |               |   |
| Address Line 2   |               |   |
|                  |               |   |
| * City           |               | _ |
|                  |               |   |
| * State/Province | * Postal Code |   |
| Choose One       | ~             |   |

Please select the required documents to bring to your enrollment. Then click 'Next' to continue or 'Cancel' to exit.

| D | locuments                                                                         |       |      |   |
|---|-----------------------------------------------------------------------------------|-------|------|---|
|   | Document                                                                          |       |      |   |
|   | Choose One                                                                        |       |      | ~ |
|   |                                                                                   |       |      |   |
|   | * Does the name you are enrolling under match the name on all documents selected? | 🔵 Yes | O No |   |

7. Enter zip code (or the zip code of the location of where you would like to be printed) to show the five closest print sites. The "Use My Location" option is also available.

| Enter a Postal Code, City, Airport Code or Special L<br>continue or 'Cancel' to exit. | ocation Access Code to search for a location f       | to schedule your appointment. After selectin   | g a location, click 'Next' to |
|---------------------------------------------------------------------------------------|------------------------------------------------------|------------------------------------------------|-------------------------------|
| Note: Your registration is not yet complete. You must                                 | select a location, as well as a date/time on the fol | lowing pages prior to receiving your appointme | nt confirmation.              |
| Search for an Enrollment Center by Postal Code, Cl<br>70816 Q Use My Lo               | ity and State, or Airport Code.<br>cation Q Search   | Number of Results: 5                           | ~                             |
| All Locations will be closed on the birthday of N                                     | Aartin Luther King Jr., Mon, 15 Jan 2024, unless o   | therwise indicated                             |                               |
| Location                                                                              | Address                                              | Next 7 Days                                    | Distance                      |
| > Baton Rouge, LA                                                                     | 3024 Westfork Dr                                     | 182 appointments available                     | 1.11 mi                       |
| > Baton Rouge, LA                                                                     | 6555 Siegen Ln                                       | 84 appointments available                      | 2.72 mi                       |
| > Baton Rouge, LA                                                                     | 7919 Independence Blvd                               | 48 appointments available                      | 4.51 mi                       |
| > Port Allen, LA                                                                      | 850 8th St                                           | 101 appointments available                     | 10.64 mi                      |
|                                                                                       |                                                      |                                                |                               |

## 8. Select a location and hit next. On the next page select the date and time to schedule your appointment.

Select a preferred date and time for your appointment at the specified location. Then click 'Submit' to confirm or 'Cancel' to exit. If you are unable to make an appointment for the available times or all appointments are booked, click the 'Back' button below, to select another location.

| elect Date                                                                                 | Select Time |             |
|--------------------------------------------------------------------------------------------|-------------|-------------|
| Tuesday, Jan 9th                                                                           | 09:20 AM 🗸  |             |
| Location Details:                                                                          |             |             |
| <ul> <li>IdentoGO<br/>3024 Westfork Dr<br/>Ste B<br/>Baton Rouge, LA 70816-2252</li> </ul> |             |             |
|                                                                                            |             |             |
| Cancel                                                                                     |             | < Back Subm |

9. The confirmation page will summarize the details and provide the estimated payment amount. (Payment is due at the time of service and cannot be paid online).

| 27N3ZZ - Louisian                                                                                        | 27N3ZZ - Louisiana Louisiana State Police Right to Review                                                                                                    |  |  |
|----------------------------------------------------------------------------------------------------|----------------------------------------------------------------------------------------------------|--|--|
| Status as of 05/28/2024                                                                                  |                                                                                                    |  |  |
| Pre-Enrolled<br>You have successfully p                                                                  | re-enrolled.                                                                                                    |  |  |
| Service Details:                                                                                         |                                                                                                    |  |  |
| Date:<br>UE ID:<br>Applicant:<br>Service:<br>Estimated Amount Due:                                       | Date:     05/28/2024       UE ID:     UZ7S-5FR6BQ       Applicant:     John Smath       Service:     27N3ZZ - Louisiana State Police Right to Review       Estimated Amount Due:     \$42.50                                                                                                    |  |  |
| We accept the followin<br>Authorization Code, Bus<br>Card holder must be pre<br>Cash will not be accepte | ig methods of payment:<br>siness Check, Money Order, Credit Card Trest and a siness Check, Money Order, Credit Card Street and Street and Stre<br>Street and Street and Street and Street and Street and Street and Street and Street and Street and Street and Street and Street and Street and Street and Street and Street and Street and Street and Street and Street and Street and Str |  |  |
| Important!<br>YOU WILL BE REQUI<br>Legal Name must mat<br>1. Driver's License<br>All ID Documents mus    | RED TO BRING THE FOLLOWING DOCUMENTS TO YOUR ENROLLMENT.<br>ch exactly on all identification documents brought to enroliment.<br>issued by a State or outlying possession of the U.S.<br>I be fine originals. Copies will not be accepted.                                                                                                    |  |  |
| 27N3ZZ - Louisiana Lou                                                                                   | isiana State Police Right to Review Appointment Details:                                                                                                    |  |  |
| Baton Rouge, LA<br>Louisiana State Police<br>7919 Independence B<br>Baton Rouge, LA 7080<br>♀ View Map   | Appointment Time:<br>06/11/2024 @ 9:00 AM<br>Ivd<br>6 Located within the Louisiana State Police Office                                                                                                    |  |  |
| Please provide 24 hours notice when canceling/rescheduling an appointment.                               |                                                                                                    |  |  |
|                                                                                                    | Done                                                                                                    |  |  |

## 10. The applicant will receive an email with the confirmation page.

| Q Reply (Q Reply All Q Forward<br>Mon 1/8/2024 2:16 PM    | I ជូភ្ល័រM                                                                                                    |
|-----------------------------------------------------------|----------------------------------------------------------------------------------------------------|
| no-renly@uemail.ic                                        | dentago com                                                                                                   |
| IdenteCO Service Confirmati                               | ian 274 Lauisiana Cathalis Schools Warker (Valunteer Diana 17 - 17                                            |
|                                                           | - 2/K - Louisiana catholic Schools Worker / Volunteer -                                                       |
|                                                           |                                                                                                    |
| EXTER                                                     | NAL EMAIL: Please do not click on links or attachments unless you know the content is safe.                   |
|                                                           |                                                                                                    |
|                                                           |                                                                                                    |
| Idonto                                                    | SCO                                                                                                    |
|                                                           |                                                                                                    |
| Status as of 01/08/24                                     |                                                                                                    |
|                                                           |                                                                                                    |
| Pre-Enrolled<br>You have successfully pre-enro            | lled.                                                                                                    |
| Click have to all a head areas at the                     |                                                                                                    |
| Click here to check your statt                            | <u>15</u>                                                                                                    |
| Service Details:                                          |                                                                                                    |
| Customer:                                                 |                                                                                                    |
| UE ID:                                                    | UZ78-558G57                                                                                                   |
| Service:                                                  | 27K - Catholic Schools Worker / Volunteer -                                                                   |
| Time:                                                     | 1/9/2024 @ 09:20 AM (CST)                                                                                     |
| Location:                                                 | IdentoGO<br>3024 Westfork Dr                                                                                  |
|                                                           | Ste B                                                                                                    |
|                                                           | Baton Rouge, LA 70816-2252                                                                                    |
| IMPORTANT!                                                |                                                                                                    |
| YOU WILL BE REQUIRED TO<br>documents brought to enrolling | BRING THE FOLLOWING DOCUMENTS TO YOUR ENROLLMENT. Legal Name must match exactly on all identification<br>ent. |
| 1. Driver's License issued by                             | <i>y</i> a State or outlying possession of the U.S.                                                           |
| All ID Documents must be the                              | originals. Copies will not be accepted                                                                        |
| and boots and the the                                     |                                                                                                    |
|                                                           |                                                                                                    |

- 11. The enrollment is completed and the applicant needs to bring the form of ID indicated during the enrollment and a form of payment to the appointment.
- 12. Once the emailed version of the Right to Review is processed, the applicant will receive an email allowing them to access their Louisiana criminal history report. The report is only accessible once via this link, so the applicant should print the return if they need it for future use. The link is only available for 30 days. Once the report is accessed the link will no longer work.

| From: TSC (TEST) < <u>status@dev.flexcheck.us.idemia.io</u> > |
|---------------------------------------------------------------|
| Sent: Wednesday, April 24, 2024 11:30 AM                      |
| To:                                                           |
| Subject: FP Search Results Available                          |
|                                                               |
|                                                               |

EXTERNAL EMAIL: Please do not click on links or attachments unless you know the content is safe.

#### Dear A

This email notice is being sent by the Louisiana Applicant Processing System (LAPS) to notify you that the results of your fingerprint based criminal history record check are ready for review. You may access this result letter securely by clicking on the link included below. Once you have logged in (by using the Security Answer you entered during your preenrollment), you will only have one chance to access your results. Failed attempts to log in or failure to print or save your results will NOT allow additional opportunities for access.

Please note this link is available for ONE time access only, and once accessed will no longer be valid. You should only access this link from a device that will allow you to download, print, or save your results at that time.

https://la.flexcheck.us.idemia.io/LAPSPortal/LAPSPortal.dll/main?cmd=pdocga&docs=E5636620350037D734716510460&dran=5606940&aac=wYe2gfYHsY0

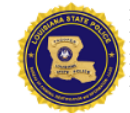

LAPS Coordinator Louisiana Department of Public Safety and Corrections Louisiana State Police Criminal Records P.O. Box 66614 Mail Slip A-6, Baton Rouge, LA 70896